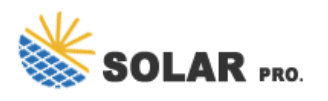

How do I export a client list to a CSV file?

To export a client list from your software to a CSV file,navigate to the Contacts section, click the three-dots icon on the top right, then select 'Export Active Contacts' from the drop-down menu. Your contacts will be downloaded to a CSV file named 'CanopyContactsExport.csv'.

### How do I export a client list to an XML file?

To export a client list as an XML file,go to File,then select CT Import/Export and Export. Filter your client list or select all clients,then click Save. Enter the file name of your choice and click Save again to follow the export wizard. The exported data file will be available as an XML filein the location you specified.

#### How do I export my client list to an Excel file?

To export your client listfrom the admin.goto.com login page to an Excel file: 1. From the left menu,select People,then the Users section. 2. Click the checkbox next to the Name field to export all clients or next to specific clients to export only selected ones. 3. Click the Export icon and then save your file.

#### How do I export data from a company to a client list?

To export a client list from a company's data:Go to the Companies section and select Export Data. In the Export Type field, choose Customers. In the Date Format field, select how you want dates to be displayed in the exported file. Click on the Export Data button.

### How do I export clients to a file?

To export clients, go to the Clients tab, select the clients you want to export, click on Client, then click on Export, and select Export to file. In the export dialog, select a directory for the exported file and choose the Export Typeas Comma Delimited.

### How do I generate a client list report?

To generate a client list report,go to Utilities,then to Client Listing Reports. Select the report you want to export,e.g.,General Client Information,Client Contact,Client Family,etc.,then click Continue. In the Select Clients for Report dialog box,use the fields in the Focus group box to include or exclude clients from the list of available clients.

Go to Utilities, then to Client Listing Reports, select the report you want to export, e.g., General Client Information, Client Contact, Client Family, etc., then click Continue. In the Select Clients for Report dialog box, use the fields in the Focus group box to include or exclude clients from the list of available clients.

Client Appointment History with Notes. The Export Client History option exports "Client History", i.e. visits with comments. Go to Reporting, then into the Report List and click the Export Client History report. You can

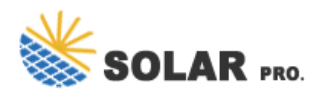

export or print this report. The file includes client appointment history with comments for the past 2 years. Services

Click on the Export button which will be active after the search results are displayed. Confirm the From & To Page numbers. Click on Browse and select the File Path. Specify the file name & click OK. Click on Export. This will export the ...

Even if you don"t provide a way to export the list, at least make it easier to copy and paste. Log in to the router, advanced tab, network, DHCP server. In the DHCP client list you can click and hold on the first character of the client name and highlight everything down from there and paste into a spreadsheet.

To export your client data from TaxAct to a CSV file: 1. Go to Client Manager, select the Export Client(s) from the File menu, then select TaxDome Export. 2. You can select individual clients you''d like to export or export all of them by clicking the Select All button. Once you''ve made your selection, click OK. 3.

Thanks, this exports the info in the homebase but I can't seem to find a way to export the addresses. I see instructions for adding the address to the homebase view but I'm not even presented with the address as an option when I try to do it.

In this step, Locate the Export Icon next to the Print Icon and click on it.; After the above, in the last step, click on Export to Excel.; Exporting the Customer List or data from the Reports page. If you decide to choose this option, you will be able to customize your customer list as per your requirement before you export it in excel.

Select one of the Client List Reports from the left navigation panel: Client List - Name Only (this option will print a list with client names only). Client List - Name and Phone # (this will print a list with client names and home phone numbers). Extended Client List (this will print a list with client numbers, name, address, telephone number ...

1. Client overview. Client overview report gives you visibility over all your clients and where they are at in their client experience with your business. On top of general client information its great for: Identifying new or valued clients. Finding clients who "ve been ...

To export Client Manager data to a Microsoft Excel ® workbook: Go to the List Returns view. See the Client Manager Views help topic. When you export to Excel®, TaxCycle uses the same columns in the same order as they appear on the screen. Change the column layout or the order of columns before you export. (See the Column Layouts help topic.)

4 days ago· In this post I use my personal experience managing a variety of clients and using many different client database platforms to compile a list of my picks for the best client database tools on the

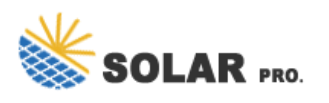

market. Why Trust Our Software Reviews. We've been testing and reviewing database software since 2012.

How to Export an Array to a CSV File using PowerShell? To export an array to a CSV file using PowerShell, you can utilize the Export-Csv cmdlet. Here are the steps to Export an Array to CSV: Create an Array: First, you need to have an array of data that you want to export.

Query all AD groups in a domain, list all the members of each group in a single concatenated field, and then use Export-CSV to review/manipulate results in Excel Get-Group -ResultSize "Unlimited" | Select-Object -Property "Name", "DisplayName", "SamAccountName", "GroupType", @{Name=

To export your Client List, follow these steps: Go to CRM > Clients. Hover over Actions. Select "Export Clients". A message appears directing you to your My Day Page. The export should appear immediately on your My Day Page under Recent Exports. ... Any time you export a list, it will appear on the My Day Page for any user with the same User ...

This does not solve the problem. This extension only allows you to export a CSV of sessions (support connections to a machine). NOT a list of machines that have agents installed. I am in need o the same report - a list of all the machines we own. The Report Manager extension doesn't give it. The only 3 extensions available are:

On the Data tab, expand the (System) entry of the Database, and drag the User entity to the development main editor: Double-click the Users screen to open the screen. Add a link or button to your screen that showing data in a list. In the On Click event of your link or button, select New Client Action: Creating the download logic

Export Client/EF Data is used to export Client Files and EF Database files to a comma delimited text file (TXT) or a comma separated value (CSV) file.. To access this option, go to Tools > File Maintenance > Export EF/Client Files.. Exporting Client Data Files. Select the File Type to export.; Export Client Data Files - Choose this option to export all client data files.

Hello, Is there a way to export all the clients" MAC addresses from the Omada controller interface (or any other way)? I"ve worked hard to identify all my clients in the Omada interface, I"d like a copy somewhere so I never have to do it again

Every computer account, like every user account, is a door into your network. If computer accounts are not protected with proper password settings and disabled in a timely manner, or they are simply left unattended, they can be easily exploited by malicious actors. Regularly reviewing the list of all computers in your domain helps keep your IT environment ...

The Client List is for managing client data, The Client Folder is for managing client files, and; The Module Library lists the modules (forms, worksheets, flowcharts, etc.) available in the program. 1. Client List. The

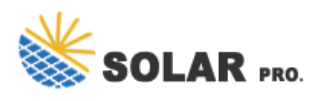

top-left pane is the Client List, the repository for all of your client data. The number in parentheses below the words "Client ...

Client list based on preferred employee; Export client details; Use New Client Form; Mailchimp support videos; Shortcuts: Mobile Guest App. 7 . Book on behalf of someone in the app; ... Run system maintenance; Connect the Service Manager; Shortcuts: SMS Confirmations. 3 . Set up SMS confirmations;

You can export the client list in AMP and have it include SSID (and various other details; lots of options). You just need to edit the "view" and choose the columns you want. Then you can easily export your csv. So for example go to Clients->Connected, either edit the current view or create a new one, and select the columns you want. Then export.

Here are some of the more popular salon software systems and how to export a client list. Some salon software companies already have an integration with SalonInteractive, and access to a salon's client list is already synced up with their software account. In that case, you don't need to upload clients to your Online Store.

Web: https://www.wholesalesolar.co.za